## SYSTEM HEALTH VALIDATOR

When you install an SHV, it is added to the list of SHVs in the Network Policy Server (NPS) console and becomes available for use in health policies.

- The Windows Security Health Validator
- (WSHV) is available by default.
- Use the following procedure to configure the health requirements of an installed SHV.

- In the NPS console tree, open Network
   Access Protection, and then click
   System Health Validators.
- In the details pane, under **Name**, double-click the name of the SHV you want to configure.
- To change the evaluation that is returned by NPS under specific error conditions, use the drop-down list next to each of the error conditions listed under Error code resolution. See the following example.

| • 🔿 📶 🔝 🖬                     |                                                                                                    |
|-------------------------------|----------------------------------------------------------------------------------------------------|
| Back (Local)                  | System Health Validators                                                                                                    |
| RADIUS Clients and Servers    |                                                                                                    |
| a 🧾 Policies                  | System Health Validators                                                                                                    |
| 📔 Connection Request Po       |                                                                                                    |
| Network Policies              | System Health Validators allow you to specify the settings required on NAP-capable client computers. To use SHVs, configure the SHVs and then enable one or more in a health policy. |
| Health Policies               |                                                                                                    |
| a 🎭 Network Access Protection | Windows Security Health Validator                                                                                                    |
| ⊿ 🚮 System Health Validato    |                                                                                                    |
| Windows Security H            |                                                                                                    |
| Remediation Server Gro        |                                                                                                    |
| National Accounting           |                                                                                                    |
| 🛛 🜉 Templates Management      |                                                                                                    |
| Shared Secrets                |                                                                                                    |
| RADIUS Clients                |                                                                                                    |
| Remote RADIUS Servers         |                                                                                                    |
| IP Filters                    |                                                                                                    |
| Health Policies               |                                                                                                    |
| Remediation Server Gro        |                                                                                                    |
|                               |                                                                                                    |
|                               |                                                                                                    |
|                               |                                                                                                    |
|                               |                                                                                                    |

| •                                                                                                    | Network Policy Server                                                                                                    | _ 7 ×      |
|----------------------------------------------------------------------------------------------------|----------------------------------------------------------------------------------------------------|------------|
| File Action View Help                                                                                                    |                                                                                                    |            |
|                                                                                                    |                                                                                                    |            |
| NPS (Local) RADIUS Clients and Servers                                                                                      | Windows Security Health Validator                                                                                                    |            |
| ⊿  Policies                                                                                                    | Settings                                                                                                    |            |
| Connection Request Po  Network Policies  Health Policies                                                                    | System Health Validator settings define the requirements for client computers that connect to your network. You can edit the default configuration, or if an SHV supports storing multiple settings, you can create additional configuration use with your health policies. | ations for |
| <ul> <li>Network Access Protection</li> <li>System Health Validato</li> <li>Windows Security F</li> <li>Settings</li> </ul> | Settings Learn more                                                                                                    |            |
| Error Codes 👔 Remediation Server Gro                                                                                        | Error Codes                                                                                                    |            |
| <ul> <li>Accounting</li> <li>Templates Management</li> <li>Shared Secrets</li> <li>RADIUS Clients</li> </ul>                | System Health Validator error codes define whether client computers are considered compliant or noncompliant when an SHV or its associated System Health Agent returns an error.                                                                                            |            |
| <ul> <li>Remote RADIUS Servers</li> <li>IP Filters</li> <li>Health Policies</li> </ul>                                      | Error Codes                                                                                                    |            |
| Remediation Server Gro                                                                                                    |                                                                                                    |            |
| · · · · · · · · · · · · · · · · · · ·                                                                                       |                                                                                                    |            |
|                                                                                                    |                                                                                                    |            |

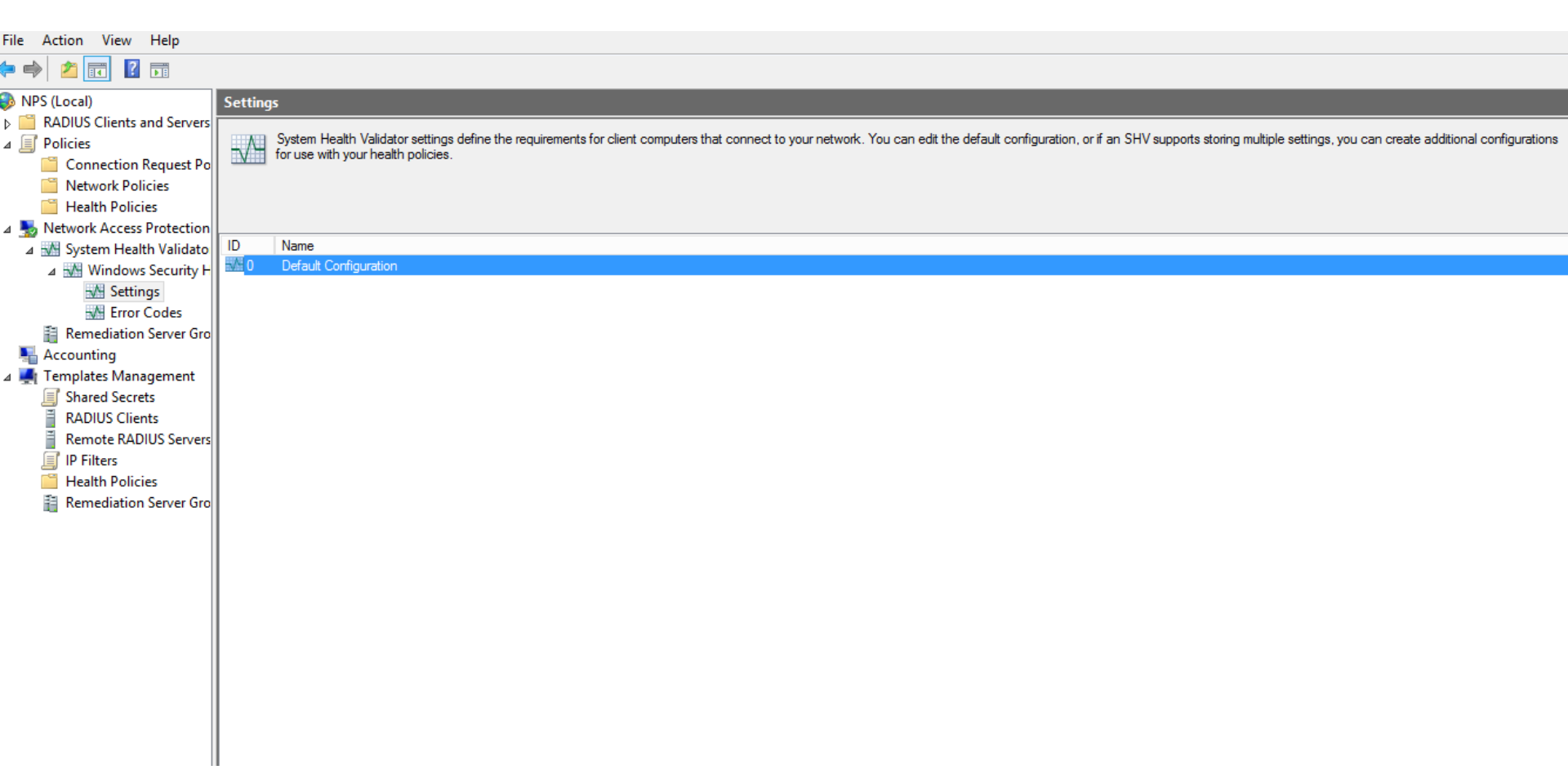

|                                                                                         | Windows Security Health Validator                                                                                                    | I X |  |  |
|-----------------------------------------------------------------------------------------|----------------------------------------------------------------------------------------------------|-----|--|--|
| Windows 8/Windows 7/Win<br>Windows XP Choose policy settings for Windows Security Healt |                                                                                                    |     |  |  |
|                                                                                         | Use the settings below to define a Windows Security Health Validator policy. Your<br>selections define the requirements for client computers connecting to your network. | ^   |  |  |
|                                                                                         | How do I configure a security health policy?                                                                                                    |     |  |  |
|                                                                                         | Firewall Settings                                                                                                    | ≡   |  |  |
|                                                                                         | A firewall is enabled for all network connections                                                                                                    |     |  |  |
|                                                                                         | Antivirus Settings                                                                                                    |     |  |  |
|                                                                                         | ✓ An antivirus application is on                                                                                                    |     |  |  |
|                                                                                         | ✓ Antivirus is up to date                                                                                                    |     |  |  |
|                                                                                         | Spyware Protection Settings                                                                                                    |     |  |  |
|                                                                                         | ✓ An antispyware application is on                                                                                                    |     |  |  |
|                                                                                         | Antispyware is up to date                                                                                                    |     |  |  |
| < III >                                                                                 |                                                                                                    | ~   |  |  |
|                                                                                         | OK Cancel                                                                                                    |     |  |  |

|                                       | Windows Security Health Validator                                                                                                    | X |  |  |  |  |  |
|---------------------------------------|----------------------------------------------------------------------------------------------------|---|--|--|--|--|--|
| Windows 8/Windows 7/Win<br>Windows XP | Windows 8/Windows 7/Win<br>Windows XP<br>Choose policy settings for Windows Security Health Vali                                                  |   |  |  |  |  |  |
| Automatic Updates Settings            |                                                                                                    |   |  |  |  |  |  |
| ✓ Automatic updating is enabled       |                                                                                                    |   |  |  |  |  |  |
| Security Updates Settings             |                                                                                                    |   |  |  |  |  |  |
|                                       | Restrict access for clients that do not have all available security updates installed<br>Specify the minimum severity level required for updates: |   |  |  |  |  |  |
|                                       | Important and above $\lor$                                                                                                    |   |  |  |  |  |  |
|                                       | Specify the minimum number of hours allowed since the client has checked for new<br>security updates (maximum allowed is 72 hours):               |   |  |  |  |  |  |
|                                       | 22 🔷                                                                                                    | = |  |  |  |  |  |
|                                       | sources are required for your deployment, select one or both of the following sources.                                                            |   |  |  |  |  |  |
|                                       | ✓ Windows Update                                                                                                    |   |  |  |  |  |  |
| < III >                               | Windows Server Update Services                                                                                                    | ~ |  |  |  |  |  |
|                                       | OK Cancel                                                                                                    |   |  |  |  |  |  |

| 3          |                                      |                                                              | Network Policy Server                                                                                                 | - 8 × |
|------------|--------------------------------------|--------------------------------------------------------------|----------------------------------------------------------------------------------------------------|-------|
| File /     | Action View Help                     |                                                              |                                                                                                    |       |
| 🗢 🔿        | 2 🖬 🛿 🖬                              |                                                              |                                                                                                    |       |
| NPS        | S (Local)                            | Error Codes                                                  |                                                                                                    |       |
|            | RADIUS Clients and Servers           | System Health Validator error codes define whether client of | computers are considered compliant or noncompliant when an SHV or its associated System Health Agent returns an error |       |
| ⊿ ⊑)       | Policies                             |                                                              |                                                                                                    |       |
|            | Network Policies                     |                                                              |                                                                                                    |       |
| , i        | Health Policies                      |                                                              |                                                                                                    |       |
| ا 🌄 ک      | Network Access Protection            | Status - Configured                                          |                                                                                                    |       |
| ⊿          | M System Health Validato             | Error Code Configurations:                                   |                                                                                                    |       |
|            | ▲ Windows Security F<br>■ Cottines   | SHV unable to contact required services:                     | Noncompliant                                                                                                    |       |
|            | M Error Codes                        | SHA unable to contact required services:                     | Noncompliant                                                                                                    |       |
|            | Remediation Server Gro               | SHA not responding to NAP Client:                            | Noncompliant                                                                                                    |       |
| - <b>-</b> | Accounting                           | SHV not responding:<br>Vendor specific error code received:  | Noncompliant                                                                                                    |       |
| ⊿ 🌉        | Templates Management                 | fonder speane ener odde recerred.                            | noncompilant                                                                                                    |       |
| Į          | Shared Secrets                       |                                                              |                                                                                                    |       |
|            | RADIUS Clients                       |                                                              |                                                                                                    |       |
|            | Remote RADIUS Servers     ID Filters |                                                              |                                                                                                    |       |
|            | Health Policies                      |                                                              |                                                                                                    |       |
| Ĩ          | Remediation Server Gro               |                                                              |                                                                                                    |       |
|            | -                                    |                                                              |                                                                                                    |       |
|            |                                      |                                                              |                                                                                                    |       |
|            |                                      |                                                              |                                                                                                    |       |
|            |                                      |                                                              |                                                                                                    |       |
|            |                                      |                                                              |                                                                                                    |       |
|            |                                      |                                                              |                                                                                                    |       |
|            |                                      |                                                              |                                                                                                    |       |
|            |                                      |                                                              |                                                                                                    |       |
|            |                                      |                                                              |                                                                                                    |       |
|            |                                      |                                                              |                                                                                                    |       |
|            |                                      |                                                              |                                                                                                    |       |
|            |                                      |                                                              |                                                                                                    |       |
| <          | III >                                |                                                              |                                                                                                    | <br>  |
|            |                                      |                                                              |                                                                                                    |       |